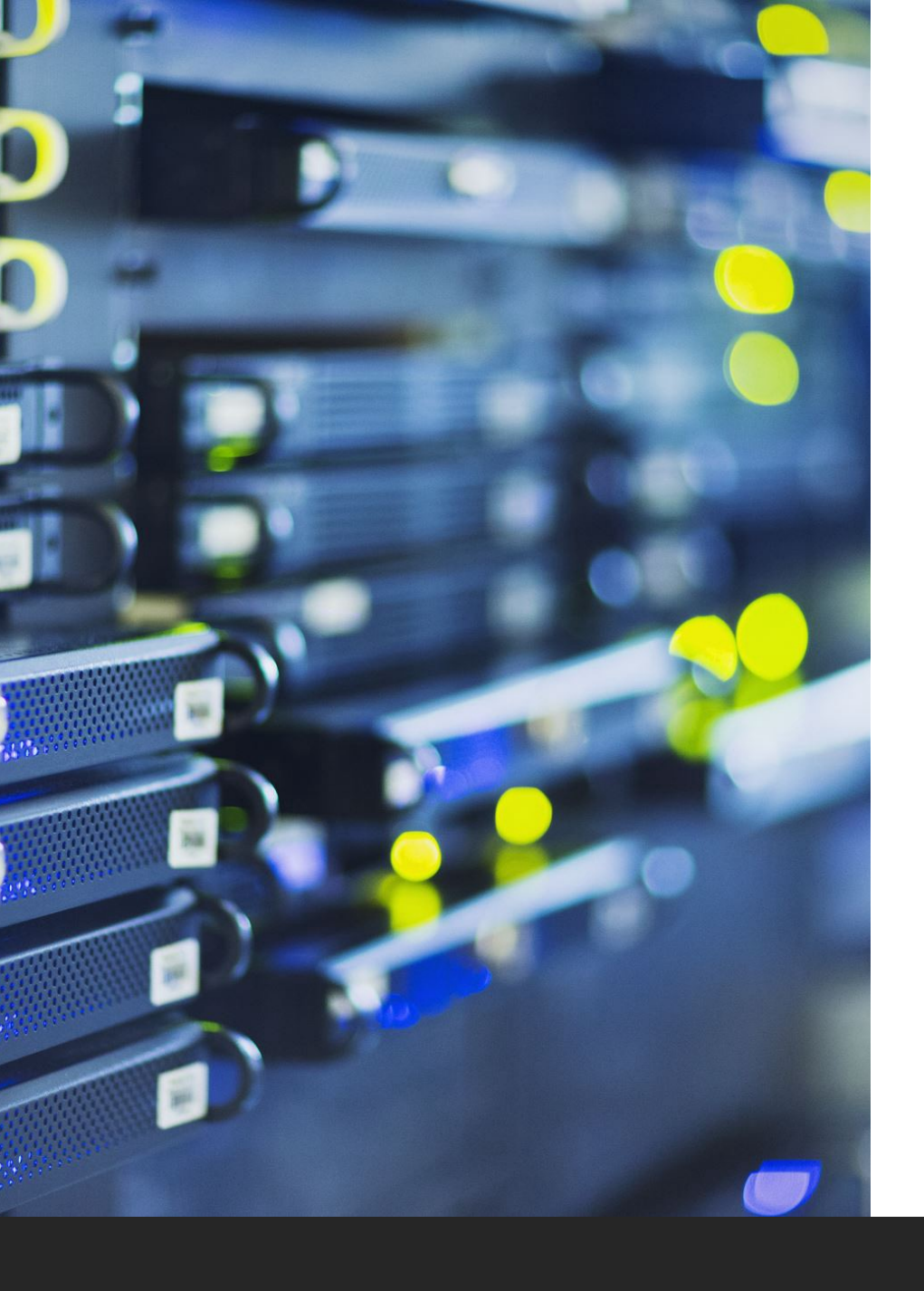

# Intro to MEDS Computational Servers

**BREN COMPUTE TEAM**: BRAD, KAT, CUDDY, GARRETT

**OFFICE HOURS:** TUESDAY & FRIDAY FROM 2:30-3:30PM (ZOOM: <u>HTTPS://UCSB.ZOOM.US/J/84743497043)</u>

CONTACT:

#COMPUTE IN MEDS SLACK OR EMAIL COMPUTE@BREN.UCSB.EDU

# Getting Help

Email: <u>compute@bren.ucsb.edu</u>

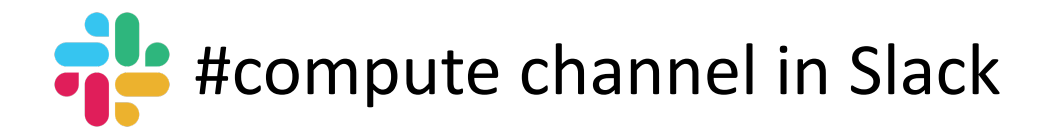

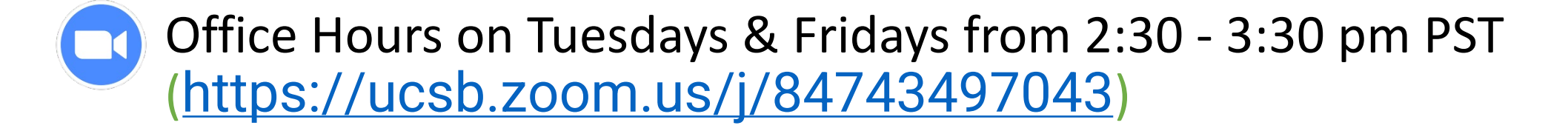

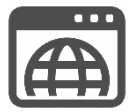

Bren Compute Team Knowledgebase: <a href="https://www.bren.zendesk.com">bren.zendesk.com</a>

# Overview

- 1. Learn purpose of using computational servers
- 2. Go over folder structure of server
- 3. Access file manager via CyberDuck
- 4. Access IDE for server via a webpage
- 5. Set up GitHub credentials on server account
- 6. Learn how to read in data from courses folder
- 7. Run a background job

# What is a computational server?

A piece of hardware that shares a vast amount of computing resources (CPU, RAM, etc) over a network.

You can think of it as a **multiuser computer** that's more powerful and has more storage than your typical computer.

# MEDS Computational Servers

We have two computational servers running <u>Posit Workbench</u>:

#### workbench-1.bren.ucsb.edu

- This server will primarily be used for courses.
- Instructors will upload data to their folder in the /courses/ folder for students to use.

#### workbench-2.bren.ucsb.edu

 This server will primarily be used for capstone + as a backup in case workbench-1 fails.

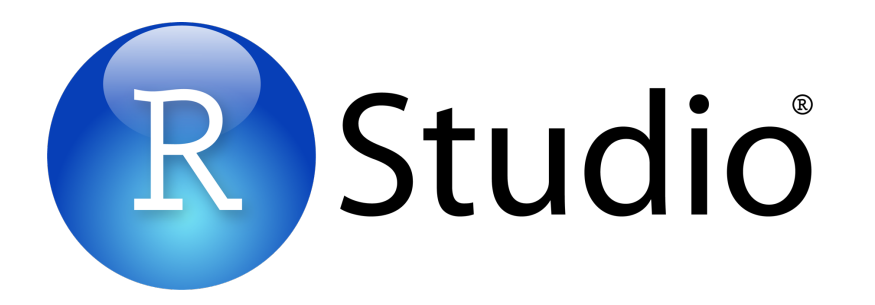

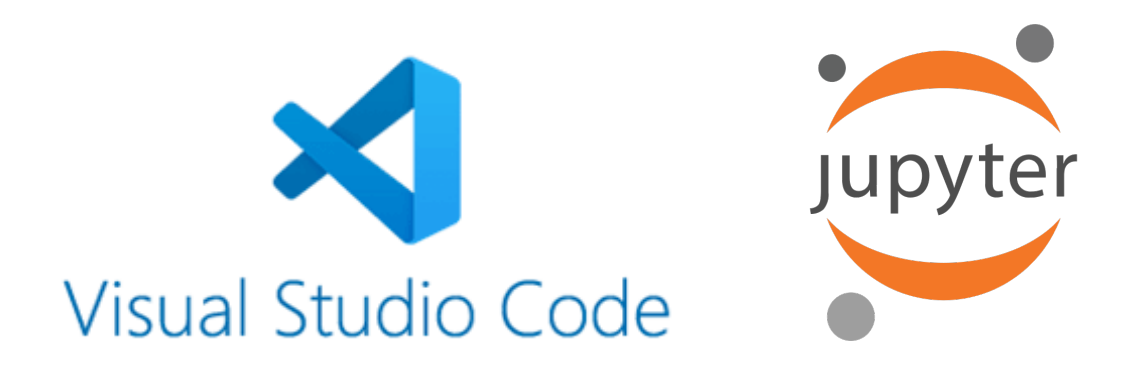

#### CPU

(central processing unit)
= each stovetop is 1 core

• Processes the data

#### RAM

(random access memory) = countertops

• Temporary data storage for quick access

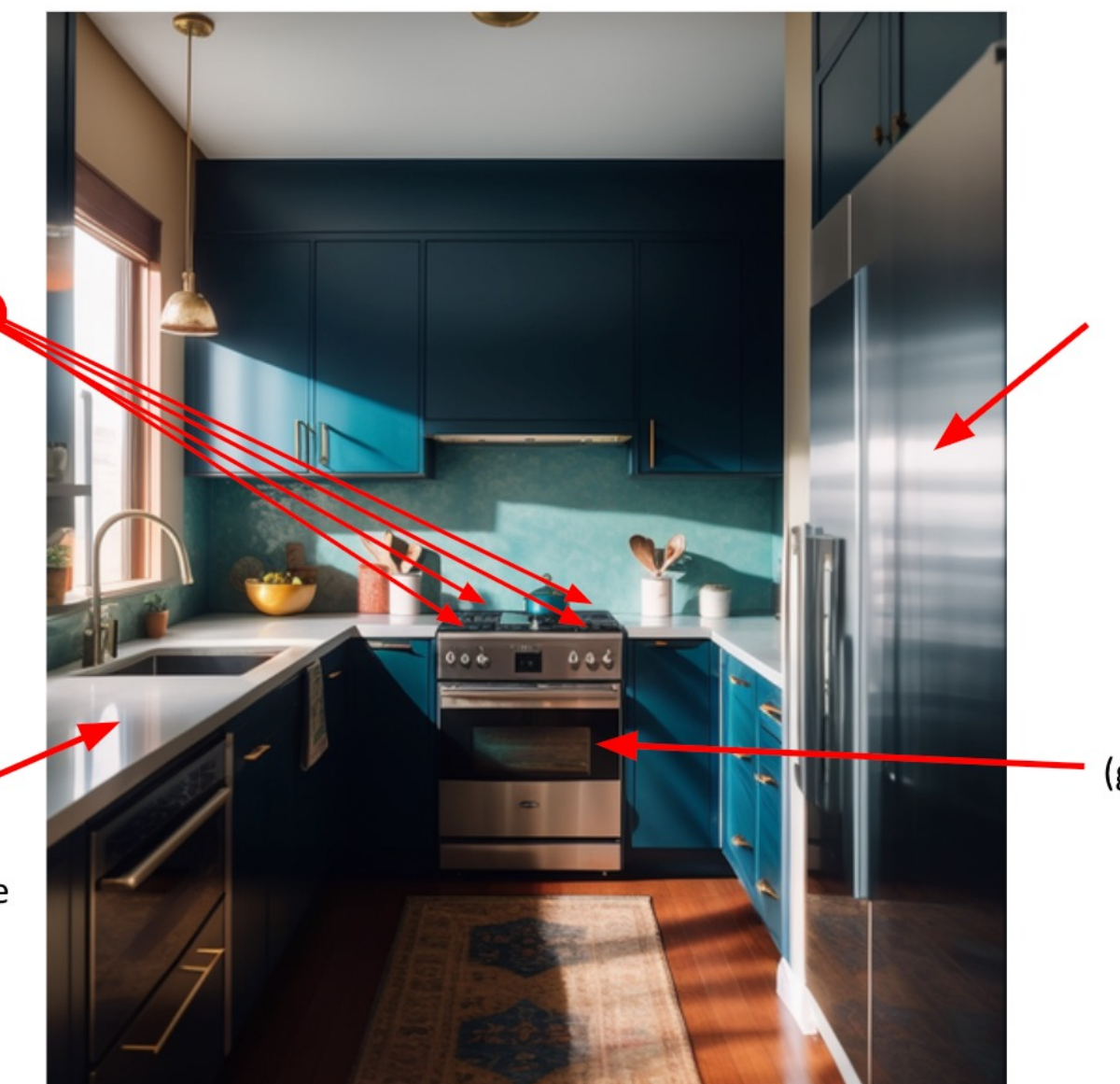

data storage

#### GPU

(graphics processing unit) = oven

• Can help accelerate data processing

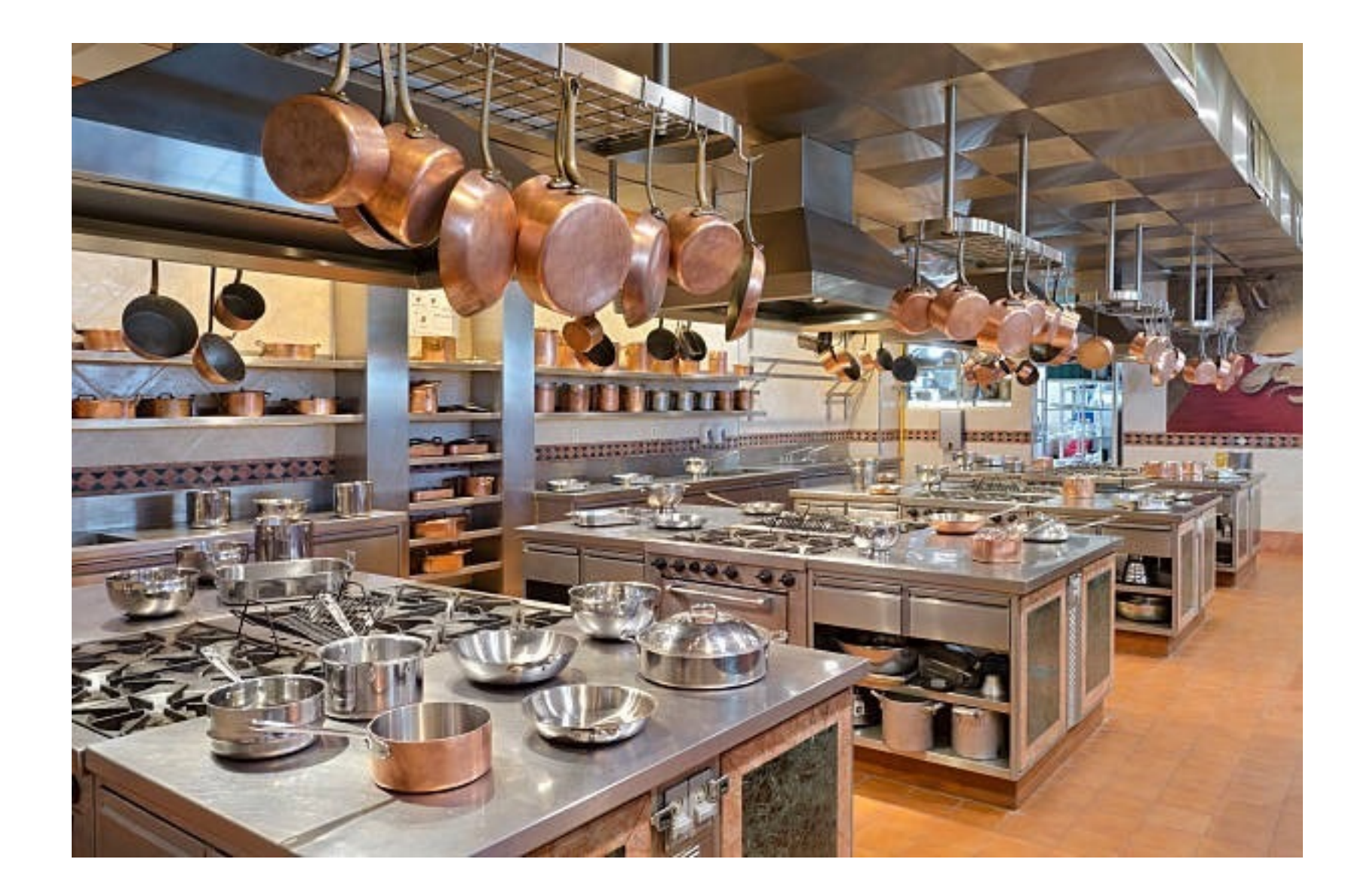

# Purpose of a computational server

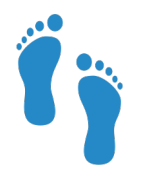

### Access larger CPU and memory footprints

Users can access resources from any device

| •• | • |  |
|----|---|--|
| •• | • |  |
| •• | • |  |
|    |   |  |
|    |   |  |

Leverage computing resources more efficiently

Data is stored in one place where multiple users can access it (avoids redundancy)

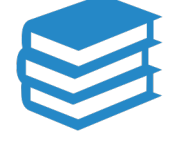

Ensure software versions are standardized

Important for reproducibility

| • |
|---|

### Server is online 24/7 - except for maintenance

So, you can leave a job running while your local computer is off

### MEDS Computational Server Hardware

#### Intel 2U Server - R2312WFTZSR

System Configuration:

•Two Intel Xeon Gold 6226R 16-Core 2.9GHz Base Frequency CPUs

•768 GB DDR4 Registered ECC RAM (24x32GB)

•Two 500GB Enterprise SATA Boot Solid State Drives (Mirrored)

•Four 7.6TB Enterprise SATA Solid State Drives (2xMirrored)

Location: Bren Hall

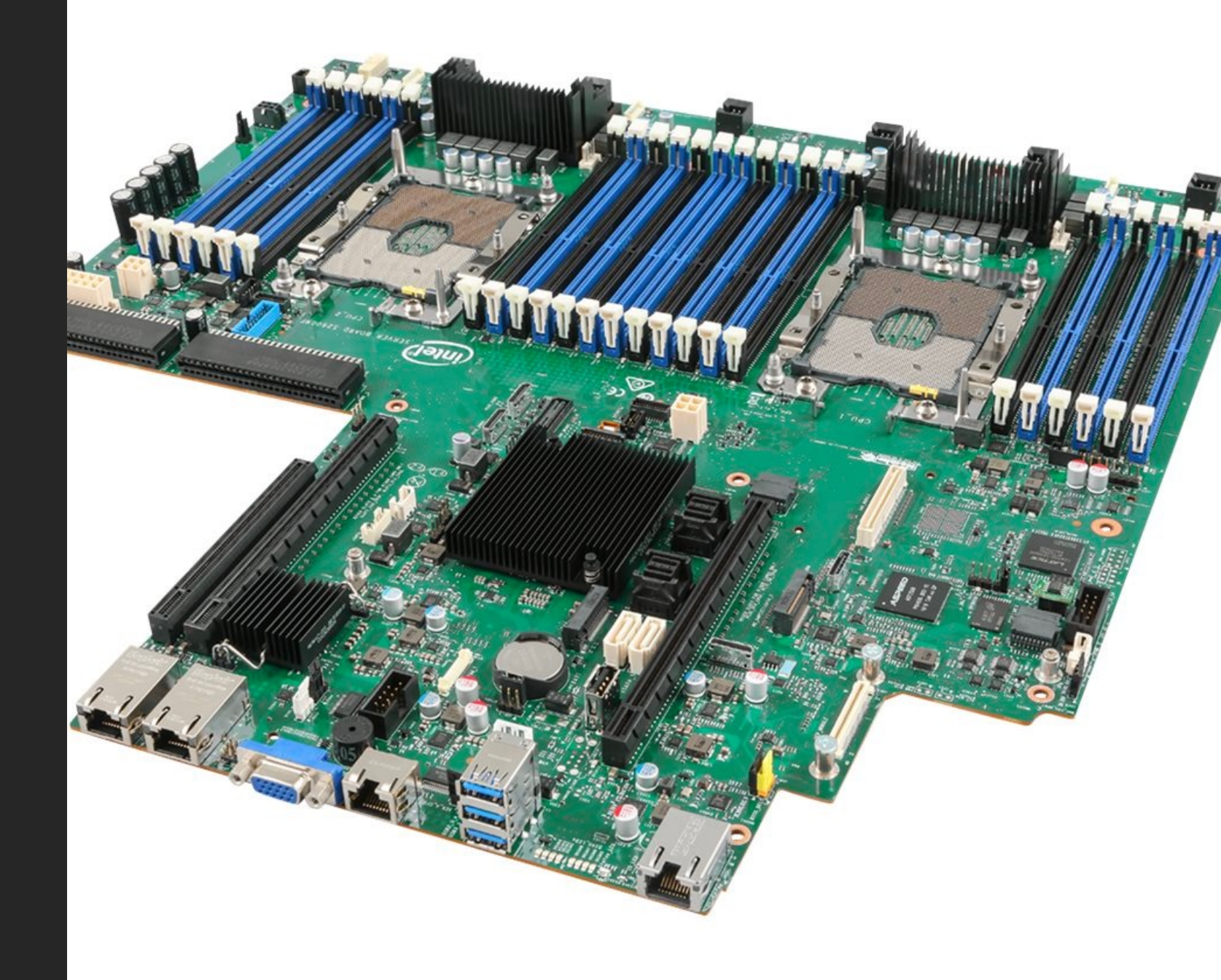

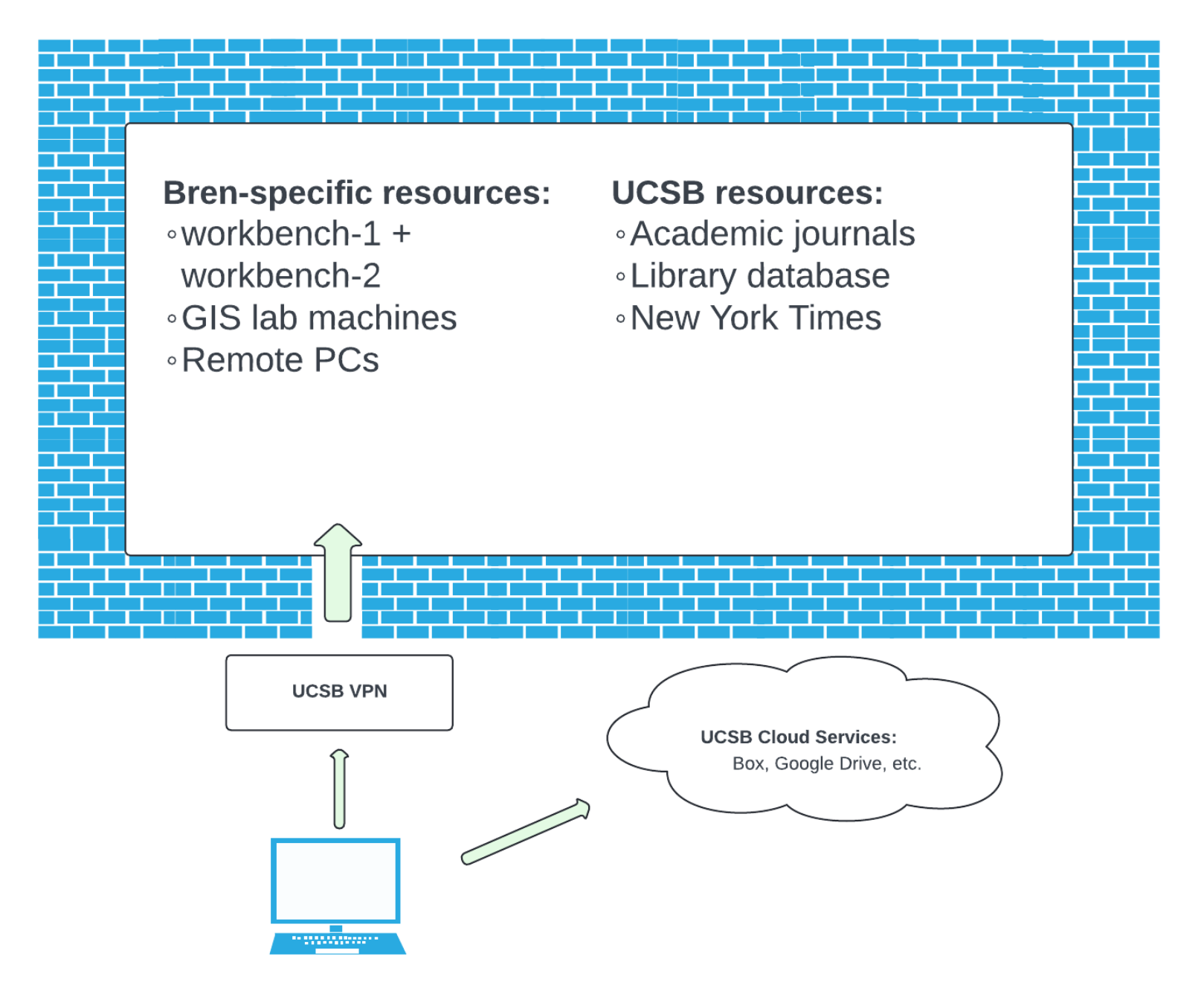

Important: If you're off campus, you need to turn on your UCSB VPN!

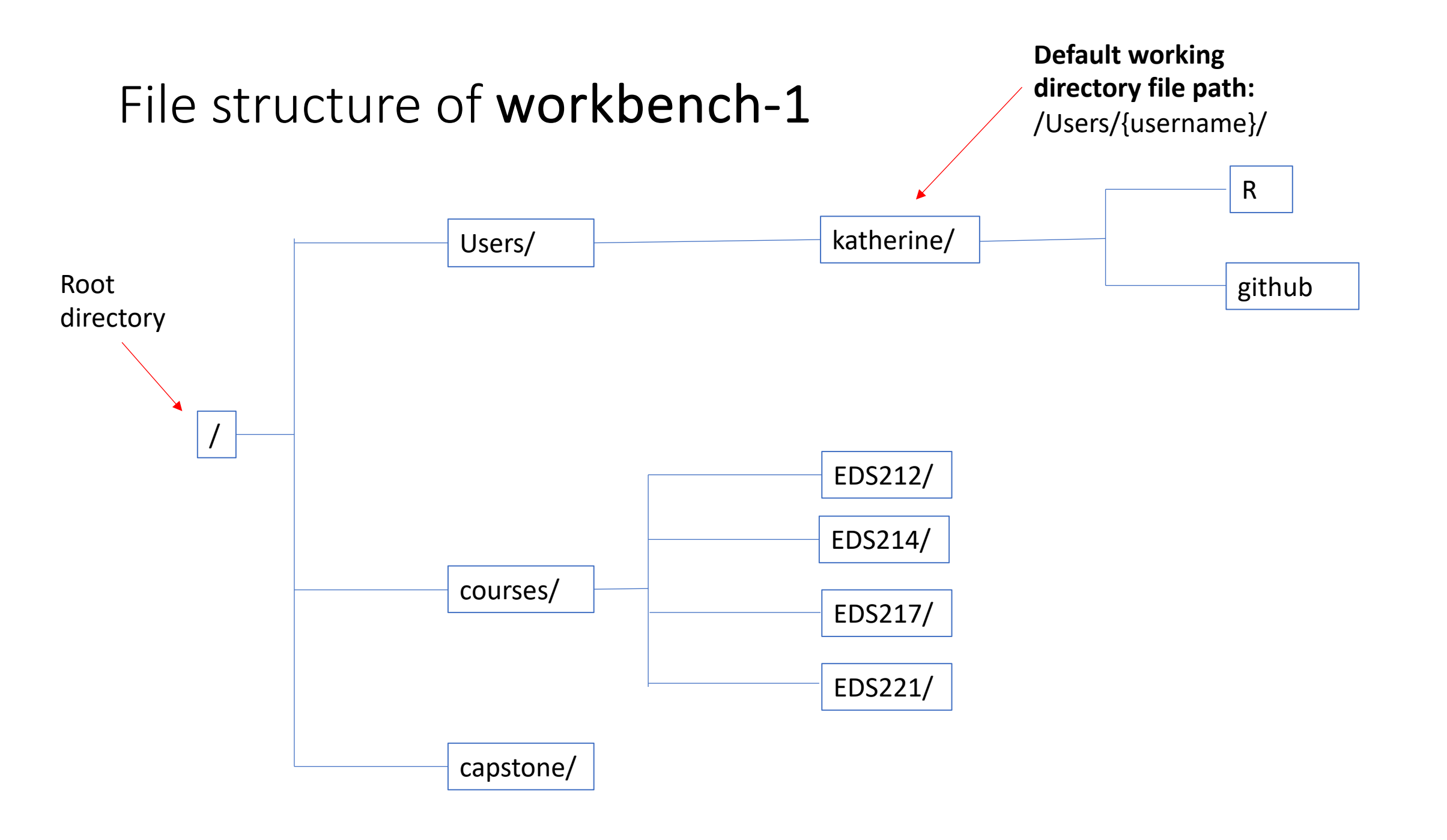

### Summer courses directory on workbench-1

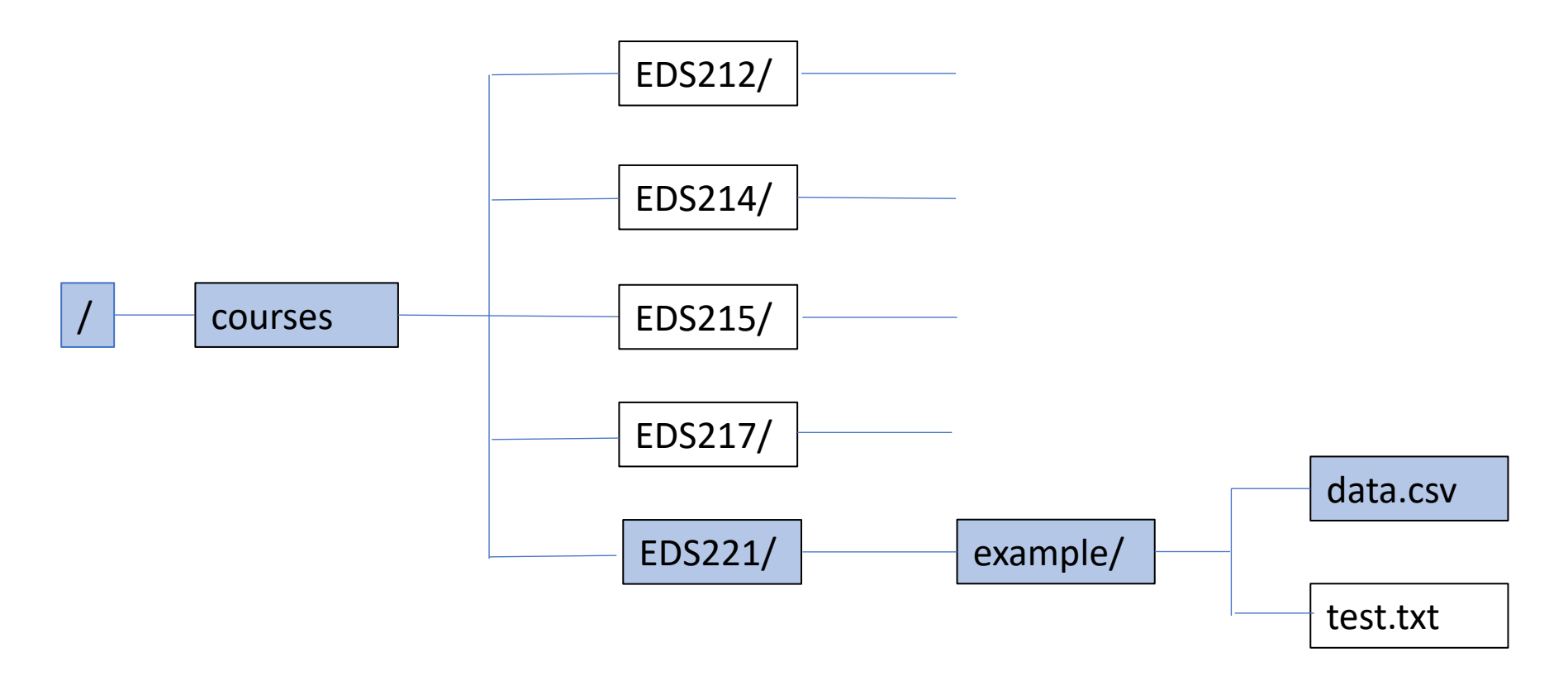

*File Path Example: "/courses/EDS221/example/data.csv"* 

### Summer courses directory on workbench-1

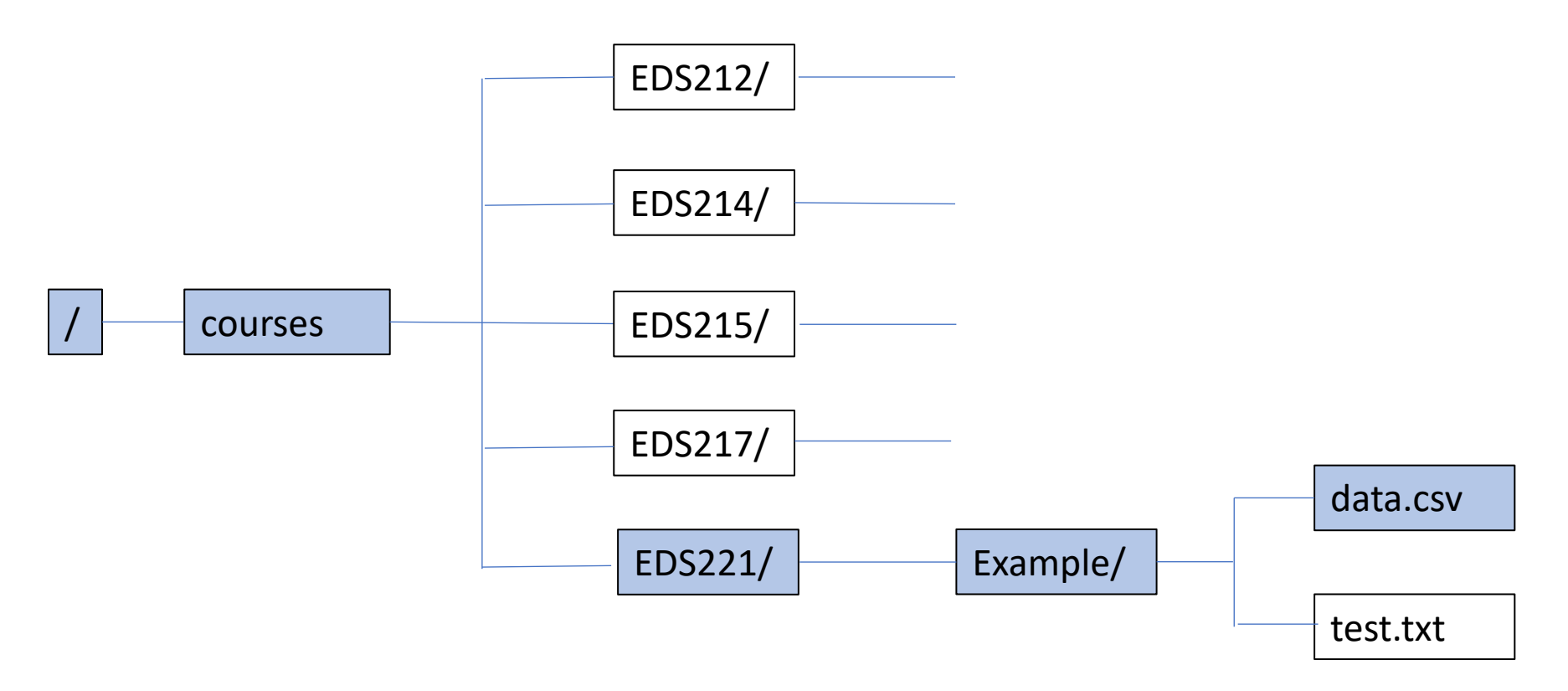

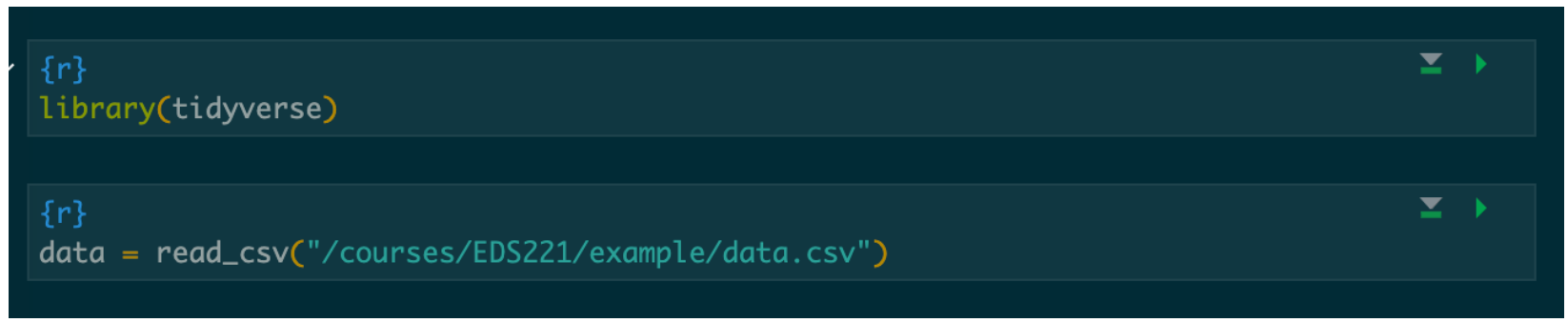

Accessing IDE via webpage (https)

**Workbench-1** (primarily courses)

<u>https://workbench-</u>
 <u>1.bren.ucsb.edu/</u>

**Workbench-2** (overflow + capstone)

•<u>https://workbench-</u> 2.bren.ucsb.edu/

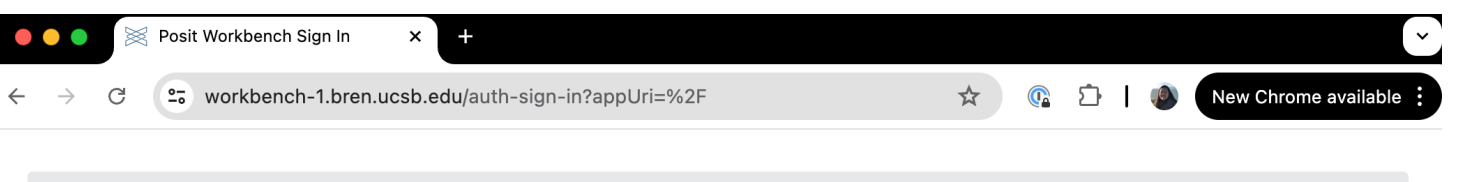

| <b>≰ posit</b> ™Workbench |  |
|---------------------------|--|
|---------------------------|--|

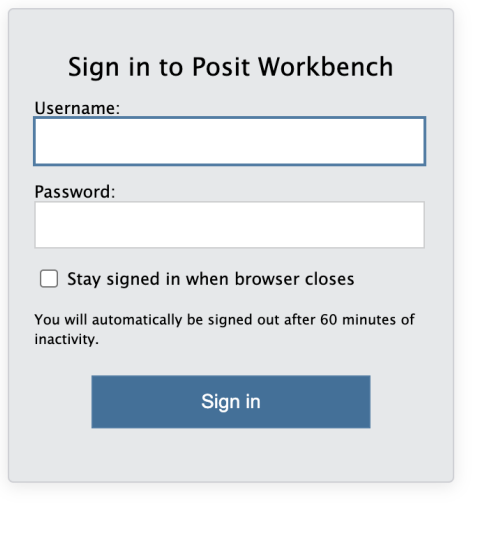

Accessing IDE via webpage (https)

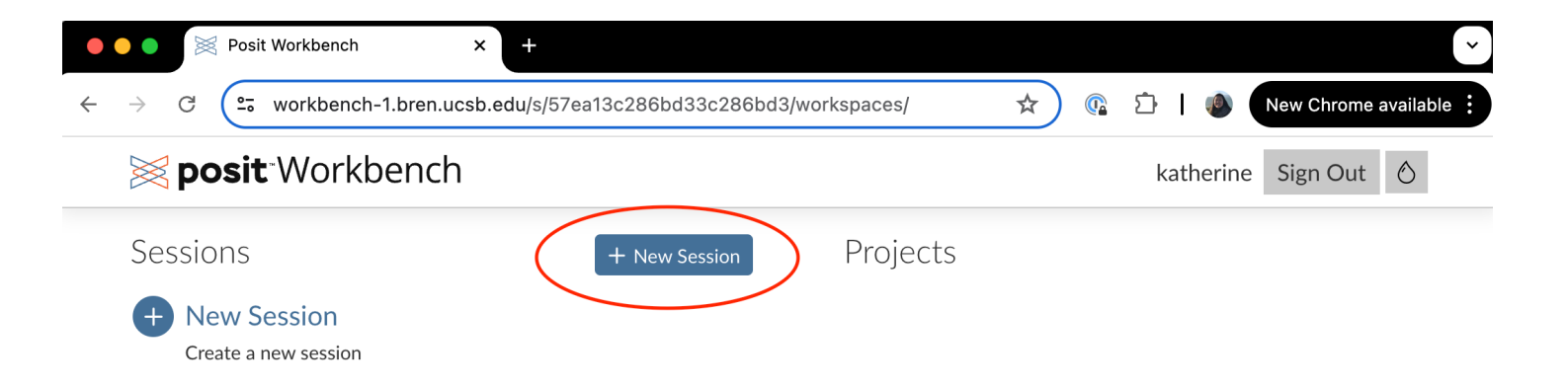

Posit Workbench 2022.12.0+353.pro20, "Elsbeth Geranium" (02ace23e)

© 2009 – 2022 Posit Software, PBC

## Transferring files via CyberDuck

- •Download CyberDuck <u>here</u> if you haven't already
- Launch CyberDuck
- •Select "Open Connection"

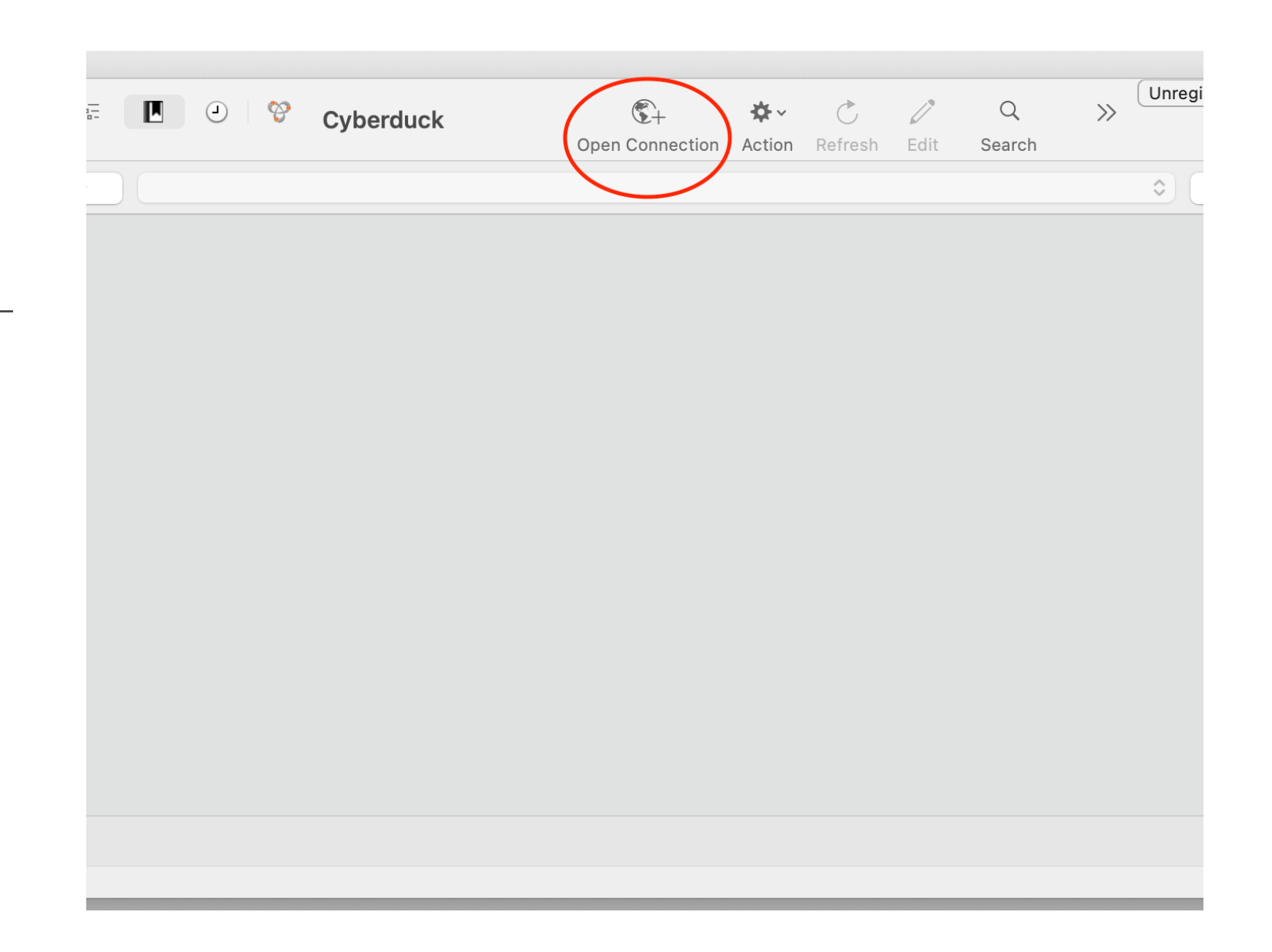

## Transferring files via CyberDuck

- Choose SFTP in the first field (important step!)
- •Type in the server address that you want to connect to and use Port 22
- •Fill out your Bren username and the password
- Select Connect

| Sorver            | workbaseh 1 kron work odu        |  |
|-------------------|----------------------------------|--|
| URL:              | sftp://workbench-1.bren.ucsb.edu |  |
| Username:         | katherine                        |  |
| Password:         | ••••••                           |  |
| SSH Private Key:  | Anonymous Login None             |  |
| 🗸 Add to Keychain | ? Cancel Connect                 |  |
|                   |                                  |  |

## 2. Transferring files via CyberDuck

Drops you into your default working directory: /Users/{username}/

This will be your "File Explorer" or "Finder" for the server.

| •••      | 8<br>8- |         | Ŷ       | workbench-1.bren.uc<br>medstest2025@workbenc | ©+<br>Open Connection | <b>☆</b> ∽<br>Action | C //<br>Refresh Edit | Q<br>Search | >> | Unregiste | ere |
|----------|---------|---------|---------|----------------------------------------------|-----------------------|----------------------|----------------------|-------------|----|-----------|-----|
| •        |         | 📄 /User | s/medst | est2025                                      |                       |                      |                      |             |    |           | •   |
| Filename |         |         |         |                                              | ^ Size                |                      | Modified             |             |    |           |     |
| 🚞 R      |         |         |         |                                              |                       |                      | Yesterda             | iy, 12:51PM |    |           |     |
|          |         |         |         |                                              |                       |                      |                      |             |    |           |     |
|          |         |         |         |                                              |                       |                      |                      |             |    |           |     |
|          |         |         |         |                                              |                       |                      |                      |             |    |           |     |
|          |         |         |         |                                              |                       |                      |                      |             |    |           |     |
|          |         |         |         |                                              |                       |                      |                      |             |    |           |     |
|          |         |         |         |                                              |                       |                      |                      |             |    |           |     |
|          |         |         |         |                                              |                       |                      |                      |             |    |           |     |
|          |         |         |         |                                              |                       |                      |                      |             |    |           |     |
|          |         |         |         |                                              |                       |                      |                      |             |    |           |     |
|          |         |         |         |                                              |                       |                      |                      |             |    |           |     |
|          |         |         |         |                                              |                       |                      |                      |             |    |           |     |
|          |         |         |         |                                              |                       |                      |                      |             |    |           |     |
|          |         |         |         |                                              |                       |                      |                      |             |    |           |     |
|          |         |         |         |                                              |                       |                      |                      |             |    |           |     |
| 1 Items  |         |         |         |                                              |                       |                      |                      |             |    |           | E   |

# Let's try it out!